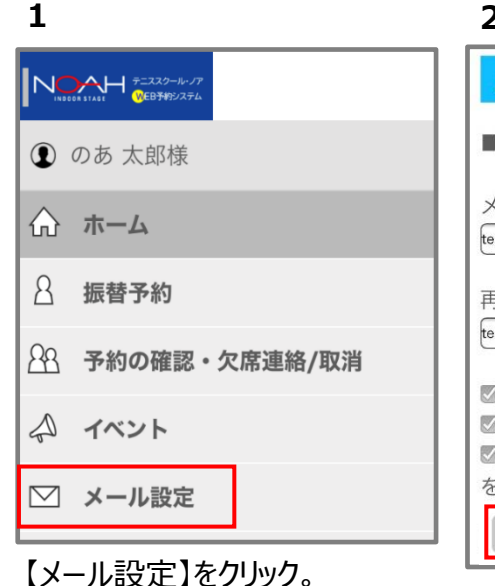

## ※「info@noah-tennis.com」の 受信許可をお願いいたします。

### 4

いつもご利用ありがとうございます。

あなたのメールアドレスが変更されました。 下記のURLをクリックして変更を完了させてくだ さい。

なお、このメールに覚えがない場合、他の方がメ ールアドレスを間違えて入力された可能性があり ます。本メールは破棄して下さい。

■メールアドレス登録

登録メールアドレス・test@noah-web.com URL: <u>https://k-noah.lan.jp/sp/mail/</u> mail\_auth.php?token=ec222348e8 891c59 URL有効期間: 24時間

ご不明な点は当スクールまでご連絡ください。

## 登録したアドレスに送信された メールのURLをクリック。

## 7

### メール設定

#### 更新しました

■パソコン

メールアドレス:

test@noah-web.com

再入力:

✔ 受付メールを受取る

図 お知らせメールを受取る
図 レッスン開始の 1日前12時 ▼に確認メール

を受取る

設定完了!

| 2                         |
|---------------------------|
| メール設定                     |
| ■パソコン                     |
| メールアドレス:                  |
| test@noah-web.com         |
| 再入力:                      |
| test@noah-web.com         |
| ✓ 受付メールを受取る ✓ お知らせメールを受取る |
| ◎ レッスン開始の 2時間前 ▼に確認メール    |
| を受取る                      |
| 更新                        |

メールアドレスを入力して【更新】を クリック。

5

## ■ メール設定

ログイン時のパスワードを入力してメール アドレスの登録を完了して下さい。

●●●● 更新

WEB予約システムのログインパスワードを入力して【更新】

## メール設定 まだ、メールアドレスの登録は完了してい ません。 下記、メールアドレスに送信されたURLに アクセスしてメールアドレスの登録を確定 してください。 test@noah-web.com

3

# この画面ではまだ完了していません。

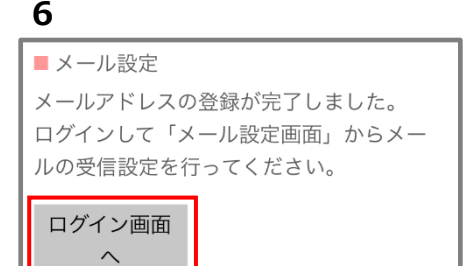

ログイン後受信するメールの設定。

### <受付メール>

WEB予約システムで振替やイベント予約などの操作をした時に送信される、 操作完了メール。イベントの抽選結果(抽選ありの場合)も送信。

くお知らせメール>

当スクールからのお知らせ。臨時休講などもメールでお知らせいたします。 必ずご登録をお願いいたします。

<レッスン開始前の確認メール> お選びいただいた時間に確認メールを送信します。